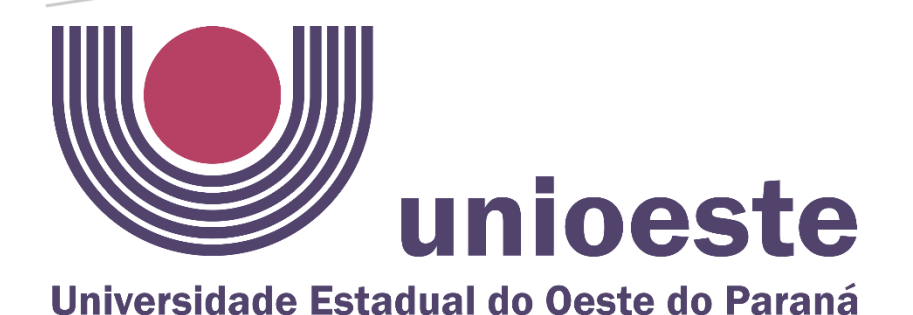

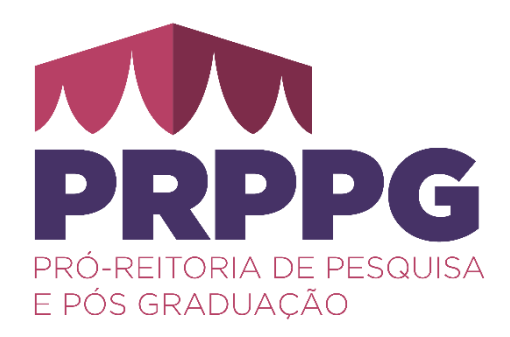

## TUTORIAL PARA REALIZAÇÃO DE INSCRIÇÕES LATO SENSU

Daiane Soraia de Souza prppg.lato@unioeste.br

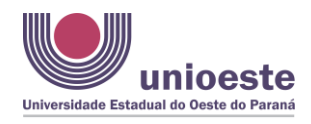

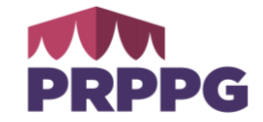

## INSCRIÇÕES

1. Acesse <u>https://www.unioeste.br/especializacao/inscricoes</u> na tela aparecerá os cursos que estão com inscrições abertas:

| Sistema de Processos Seletivos x +             |                                                                                                    |
|------------------------------------------------|----------------------------------------------------------------------------------------------------|
| ← → C 🔒 midas.unioeste.br/sgps/#/especializaco | 5                                                                                                    |
| Processos Seletivos                            |                                                                                                    |
|                                                |                                                                                                    |
|                                                |                                                                                                    |
|                                                | Lato Sensu (especializações)                                                                                                    |
|                                                | Página de inscrições para os Cursos de Pós Graduação Lato Sensu (especialização).                                                                                                    |
|                                                | Veja abaixo as inscrições abertas e clique no link para acessar o formulário:                                                                                                    |
|                                                | MBA em Contabilidade e Controlladoria (Cascavel)<br>Inscrições de: 07/06/2023 à 1507/2023<br>Clique Aqui para fazer sua inscrição em: MBA em Contabilidade e Controladoria (Cascavel) |
|                                                | MBA em Gestão de Pessoas (Cascavel)                                                                                                    |
|                                                | Inscrições de: 07/05/2023 à 15/07/2023                                                                                                    |
|                                                | Clique Aquí para fazer sua inscrição em: MBA em Gestão de Pessoas (Cascavel)                                                                                                    |
|                                                | Inscrições que abritão nos próximos dias:                                                                                                    |
|                                                |                                                                                                    |
|                                                |                                                                                                    |
|                                                |                                                                                                    |

2. Caso você tenha cadastro na Unioeste, clique em **Fazer Login** e acesse com seu login e senha; caso não tenha cadastro, clique em **Criar Conta**:

| Ô |   | 🗅 Sistema de Processos Seletivos 🗙 🕂 |                                                                                                    |    |   |     |   |
|---|---|--------------------------------------|----------------------------------------------------------------------------------------------------|----|---|-----|---|
|   | С | https://midas.unioeste.br/sgps/#/    | entrar                                                                                                    | Å٩ | 슈 | £'≡ | E |
| 0 | F | Processos Seletivos                  |                                                                                                    |    |   |     |   |
|   |   |                                      | Esterna de Processos Seletivos da Uniceste<br>Se você não tem acesso aos satemas da Uniceste, crie uma conta agora<br>Ciciar Conta<br>Se você já possará acesso faça loga |    |   |     |   |

3. Caso seja brasileiro, informe o CPF:

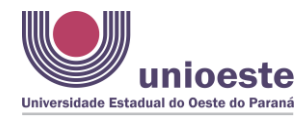

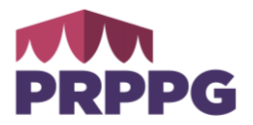

| Criação de Conta  Brasileiro O Estrangeiro  cpf  Próximo |
|----------------------------------------------------------|
| Brasileiro O Estrangeiro     cpf     Próximo             |
| Próximo                                                  |
|                                                          |
| unioeste.br/ <b>sistemas</b>                             |

4. Caso seja estrangeiro, informe o e-mail:

| unioeste<br>Universidade Estadual do Ceste do Paraná |
|------------------------------------------------------|
| Criação de Conta                                     |
| O Brasileiro 🧿 Estrangeiro                           |
| email                                                |
| Próximo                                              |
| unioeste.br/ <b>sistemas</b>                         |

5. Se o seu e-mail já tiver sido utilizado em nossos sistemas, você deverá fazer o seu acesso com seu CPF/senha cadastrados ou clicar em RECUPERAR SENHA.

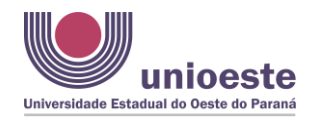

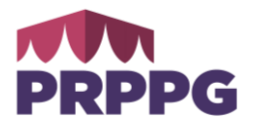

| Criação de Conta                                                        |
|-------------------------------------------------------------------------|
| Brasileiro O Estrangeiro<br>confirmação                                 |
| Nome Completo<br>(conforme consta em seu documento de<br>identificação) |
| Sexo O Masculino O Feminino                                             |
| Data de Nascimento                                                      |
| dd/mm/aaaa                                                              |
| CPF                                                                     |
|                                                                         |
| RG                                                                      |
|                                                                         |
| E-mail                                                                  |
|                                                                         |
| Repetir E-mail                                                          |
|                                                                         |
| Senha                                                                   |
|                                                                         |
| Repetir a Senha                                                         |
|                                                                         |
|                                                                         |
| E-maii:<br>- Verifique se seu e-mail está correto                       |
| Requisitos da senha:                                                    |
| - Ter pelo menos 10 caracteres                                          |
| <ul> <li>Qualquer caractere é válido (maiúsculas,</li> </ul>            |
| minúsculas, números, símbolos) e não há                                 |
| Importante:                                                             |
| - A senha nunca expira                                                  |
| - Haverá bloqueio de senha após 5 tentativas e                          |
| falhas de login em um período de 10 minutos                             |
| - Uma vez bloqueada, a senha só é liberada                              |
| para nova tentativa após 10 minutos<br>- A senha não expira             |
|                                                                         |
| Criar Conta                                                             |

6. O sistema mostrará os cursos que estão com inscrições abertas. Identifique a sua opção e vá em Clique Aqui para se inscrever.

| Sistema de Processos Seletivos X +                                          |                                                                                                    |
|-----------------------------------------------------------------------------|----------------------------------------------------------------------------------------------------|
| $\leftrightarrow$ $\rightarrow$ C $$ midas.uniceste.br/sgps/#/especializaco | 6                                                                                                    |
| Processos Seletivos                                                         |                                                                                                    |
|                                                                             | Lato Sensu (especializações)<br>Págna de inscrições para os Cursos de Pós Graduação Lato Sensu (especializações)<br>Veja abalixo as inscrições abertas e clíque no link para acessar o formulário: |
|                                                                             | MBA em Contabilidade e Controladoria (Cascavel)<br>Inscrições de: <b>07/05/2023 à 15/07/2023</b><br>Clique Agui para fazer sua inscrição em: MBA em Contabilidade e Controladoria (Cascavel)       |
|                                                                             | MBA em Gestão de Pessoas (Cascavel)<br>Inscrições de: 07/06/2023 à 150/7/2023<br>Cilque Agui para fazer sua inscrição em: MBA em Gestão de Pessoas (Cascavel)                                      |
|                                                                             | Inscrições que abrirão nos próximos dias:                                                                                                    |
|                                                                             |                                                                                                    |

Diretoria de Pós-graduação da PRPPG

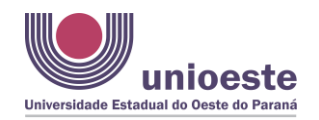

## PRÓ-REITORIA DE PESQUISA E PÓS-GRADUAÇÃO Inscrições *lato sensu*

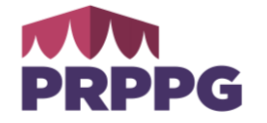

7. O sistema mostrará as guias para preenchimento de dados pessoais, dados da especialização/residência, anexos e finalização. Muitos campos são de preenchimento obrigatório e, portanto, não é possível avançar sem o seu preenchimento. Ao tentar avançar, o sistema indicará os campos de preenchimento obrigatório, destacados com asterisco vermelho.

| Confirmação dos                   | Dados do Processo Seletivo e Participante |
|-----------------------------------|-------------------------------------------|
| MBA em Co                         | ontabilidade e Controladoria (Cascavel)   |
| Nome                              | do Participante:                          |
| Brograma *                        | Selecione sua Opção                       |
|                                   |                                           |
| - SELECIONE UMA OPÇAO - V         |                                           |
|                                   | Dados do Participante                     |
| Graduação Descrição Curso *       |                                           |
|                                   |                                           |
|                                   |                                           |
| Graduação Instituição de Ensino * |                                           |
|                                   |                                           |
| Mestrado Descrição Curso          |                                           |
|                                   |                                           |
| Mestrado Instituição do Ensino    |                                           |
|                                   |                                           |
|                                   |                                           |
| Mestrado Ano Conclusão            |                                           |
|                                   |                                           |
| Data de Início da Graduação *     |                                           |
|                                   |                                           |
|                                   | 8895                                      |
| Data de Término da Graduação *    |                                           |
|                                   | <b>m</b>                                  |
|                                   |                                           |
|                                   | Salvar e Continuar                        |

8. Na tela final do cadastro e possível gerar e visualizar a **Ficha de Inscrição**, bem como anexar arquivos.

| Universidade Estadual do Oeste do Paraná                                                         | PRÓ-REITORIA DE PESQUISA E PÓS<br>GRADUAÇÃO<br>Inscrições <i>lato sensu</i> | PRPPG |
|--------------------------------------------------------------------------------------------------|-----------------------------------------------------------------------------|-------|
|                                                                                                  | Q                                                                           |       |
|                                                                                                  | Dados da Inscrição                                                          |       |
| <ul> <li>Nome:</li> <li>CPF:</li> <li>Programa: MBA em C</li> <li>Descrição: MBA em C</li> </ul> | Contabilidade e Controladoria<br>Contabilidade e Controladoria (Cascavel)   |       |
|                                                                                                  | Arquivos                                                                    |       |
|                                                                                                  | ENVIO DE ARQUIVOS                                                           |       |
|                                                                                                  | Voltar tela inicial                                                         |       |
| Ficha de Inscrição                                                                               | Visualizar Ficha de Inscrição                                               |       |

9. Após o preenchimento dos dados de todas as abas será disponibilizado o **boleto** para pagamento e a Ficha de Inscrição. Caso esteja previsto em Edital que o boleto será gerado após o fechamento da turma, ele estará disponível após acessar na página, com seu login: <u>https://www.unioeste.br/especializacao/inscricoes</u>

| Situação<br>Pagamento        |                                                                                                    |
|------------------------------|----------------------------------------------------------------------------------------------------|
| × Escolha forma<br>pagamento | de Ação →<br>Inscrição<br>✓ Editar<br><a>Enviar Arquivos</a><br>✓ Devolução do Valor da Inscrição<br><a>Teles</a> |
|                              | Ficha de Inscrição<br>🖶 Imprimir                                                                                  |
|                              | Ficha para Pagamento<br>Gerar<br>Himprimir                                                                        |

10. Dúvidas podem ser solucionadas com o responsável pela publicação do edital.